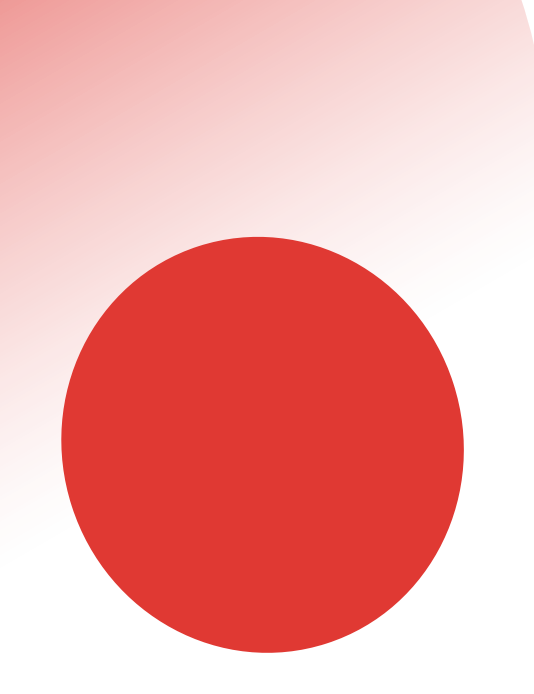

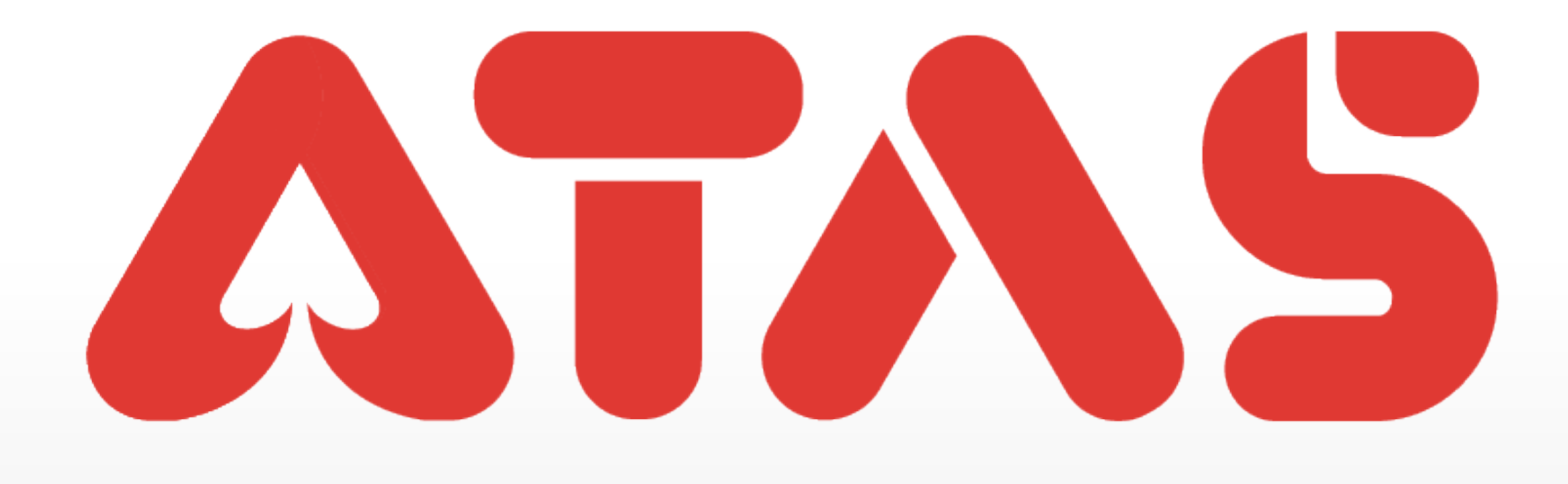

# EMAIL REGISTRATION PENDAFTARAN E-MEL 电子邮件注册

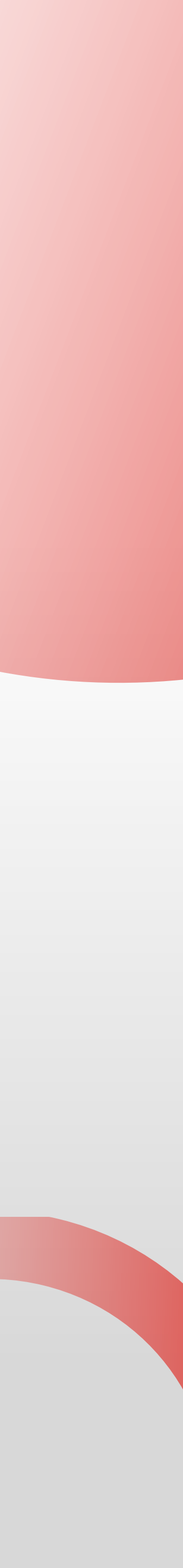

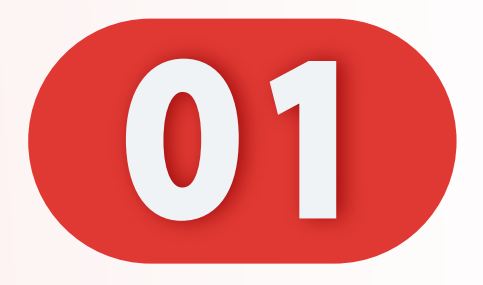

## 点击"注册新的UID"。

### Click "Register New UID".

## Klik "Daftar UID Baru".

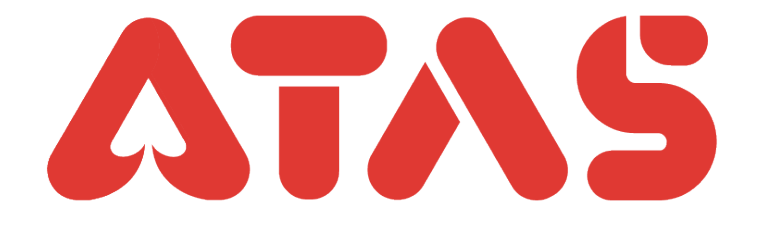

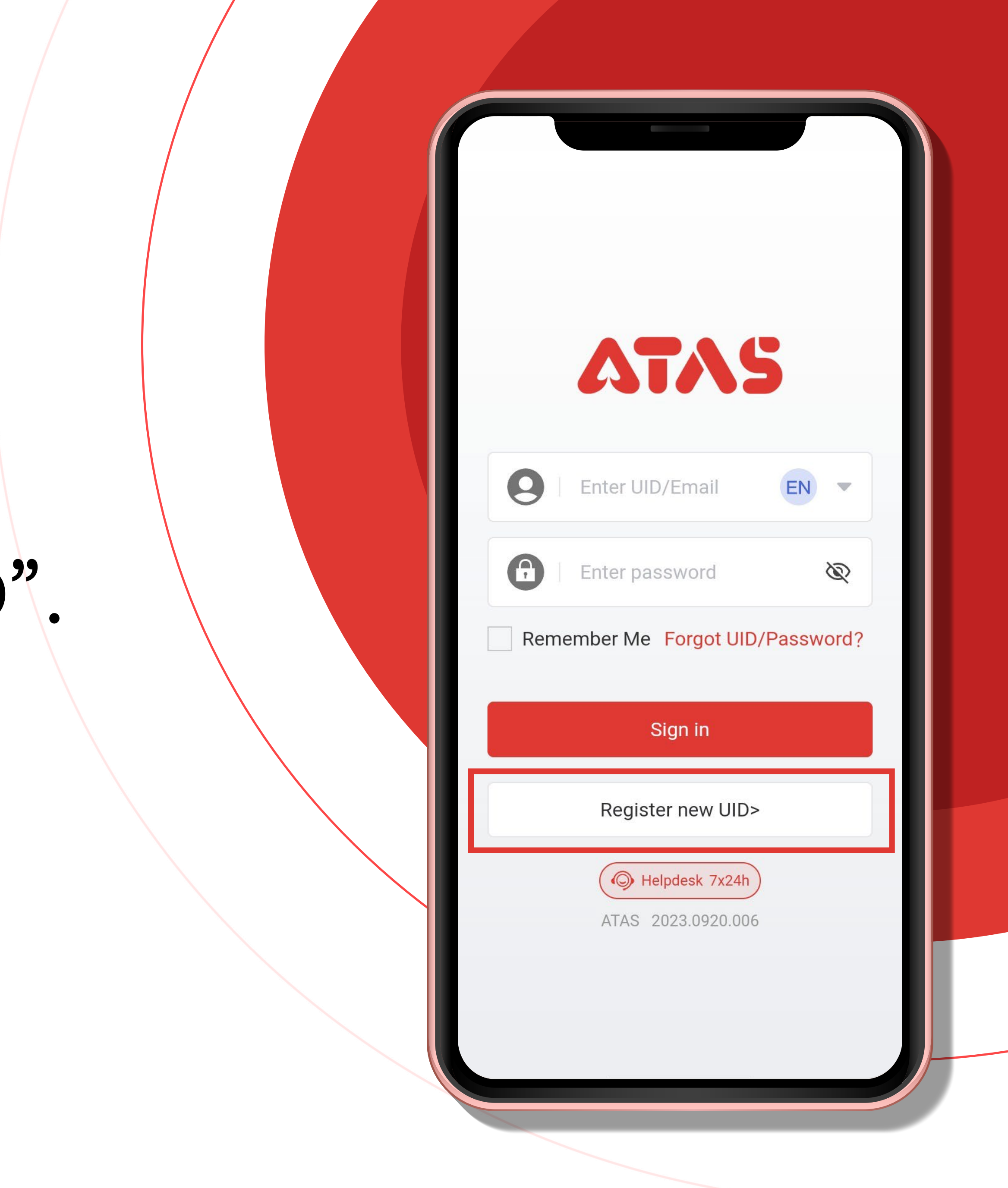

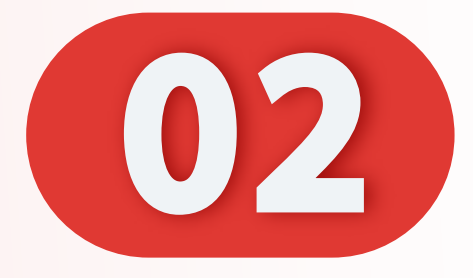

## 输入推荐人"UID/邮箱" 或扫描推荐人"二维码"。

### Enter Referrer "UID/Email" or Scan Referrer "QR Code".

Masukkan Perujuk "UID/E-mel" atau Imbas Perujuk "Kod QR".

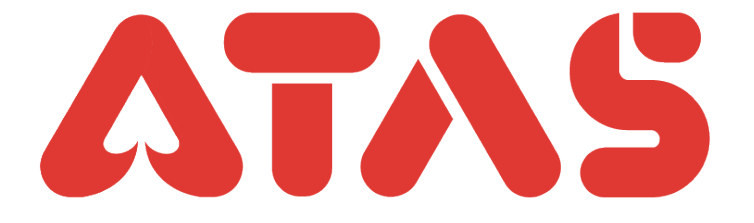

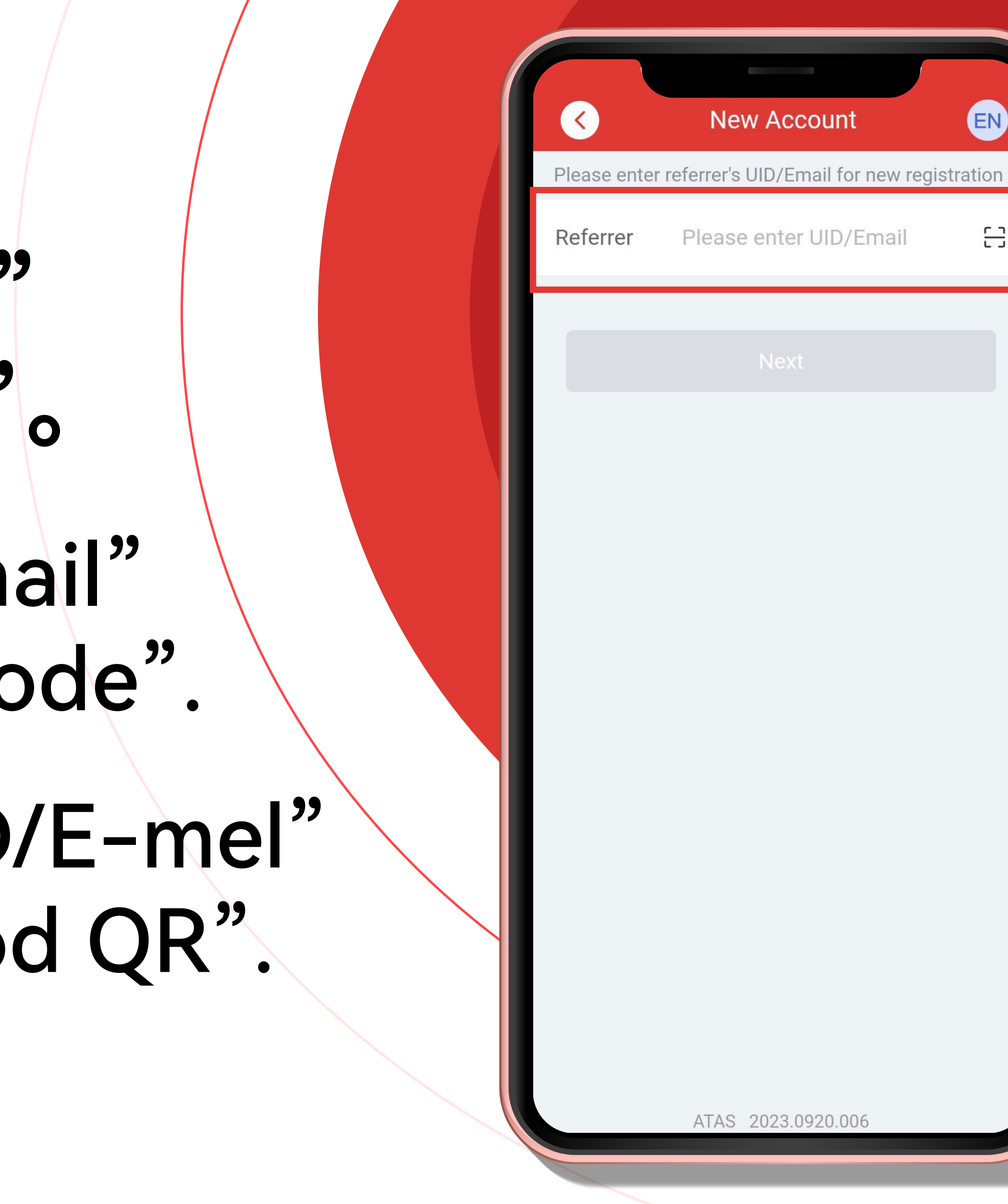

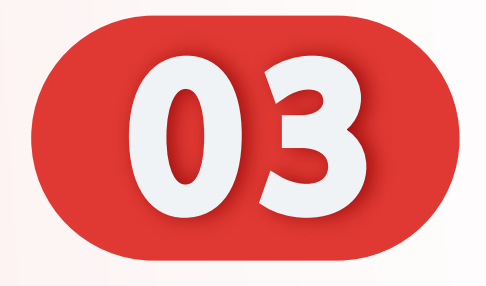

## 点击"下一步"。

### Click "Next".

## Klik "Seterusnya".

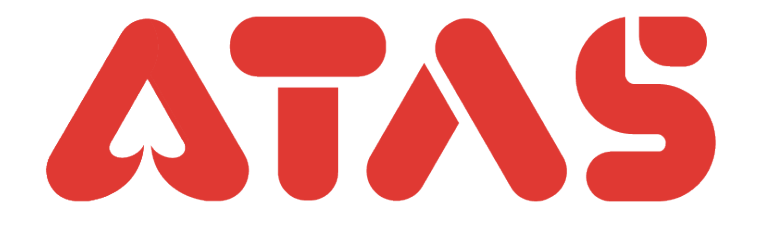

| Image: Constraint of the second second secon | New Account            | EN<br>stration |
|----------------------------------------------------------------------------------------------------|------------------------|----------------|
| Referrer                                                                                                    | Please enter UID/Email | 8              |
|                                                                                                    | Next                   |                |
|                                                                                                    |                        |                |
|                                                                                                    |                        |                |
|                                                                                                    |                        |                |
|                                                                                                    |                        |                |
|                                                                                                    |                        |                |
|                                                                                                    |                        |                |
|                                                                                                    |                        |                |

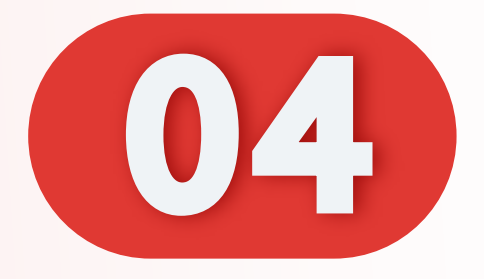

# 输入新的UID和密码。

### Enter New UID and Password.

### Masukkan UID Baru dan Kata Laluan.

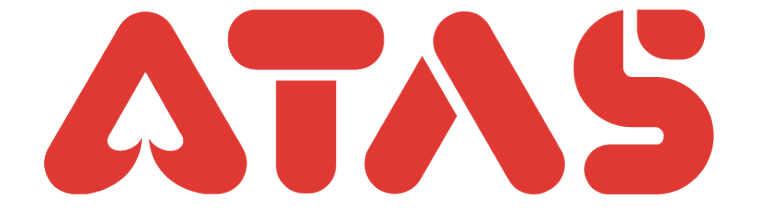

| New Account                                      |
|--------------------------------------------------|
| Referrer info                                    |
| PLAYER1233215678<br>UID : AT***001               |
| The registration information <i>?</i>            |
| Please enter new UID Check                       |
| Please enter new passv 🗞                         |
| Please confirm passwo 🗞                          |
| Verification                                     |
| Mobile No Email                                  |
| +60 ▼ Please enter mobile no                     |
| IPwh - Please enter OT Request OTP               |
| Didn't receive OTP? Contact Us                   |
| I have read & agree the<br><u>User agreement</u> |
|                                                  |

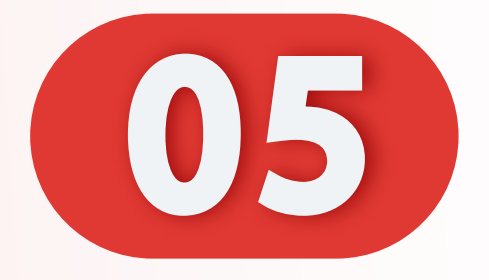

#### UID Example: Password Example:

- UID: a12345 🗸 Password: a12345 🗸
- UID: abcde8 🗸 Password: abcde8 🗸
- UID: 123abc 🗙 Password: 123abc 🗙

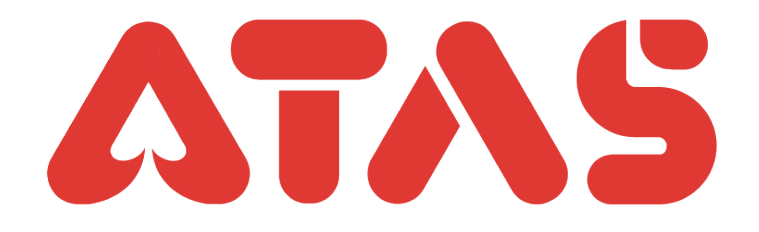

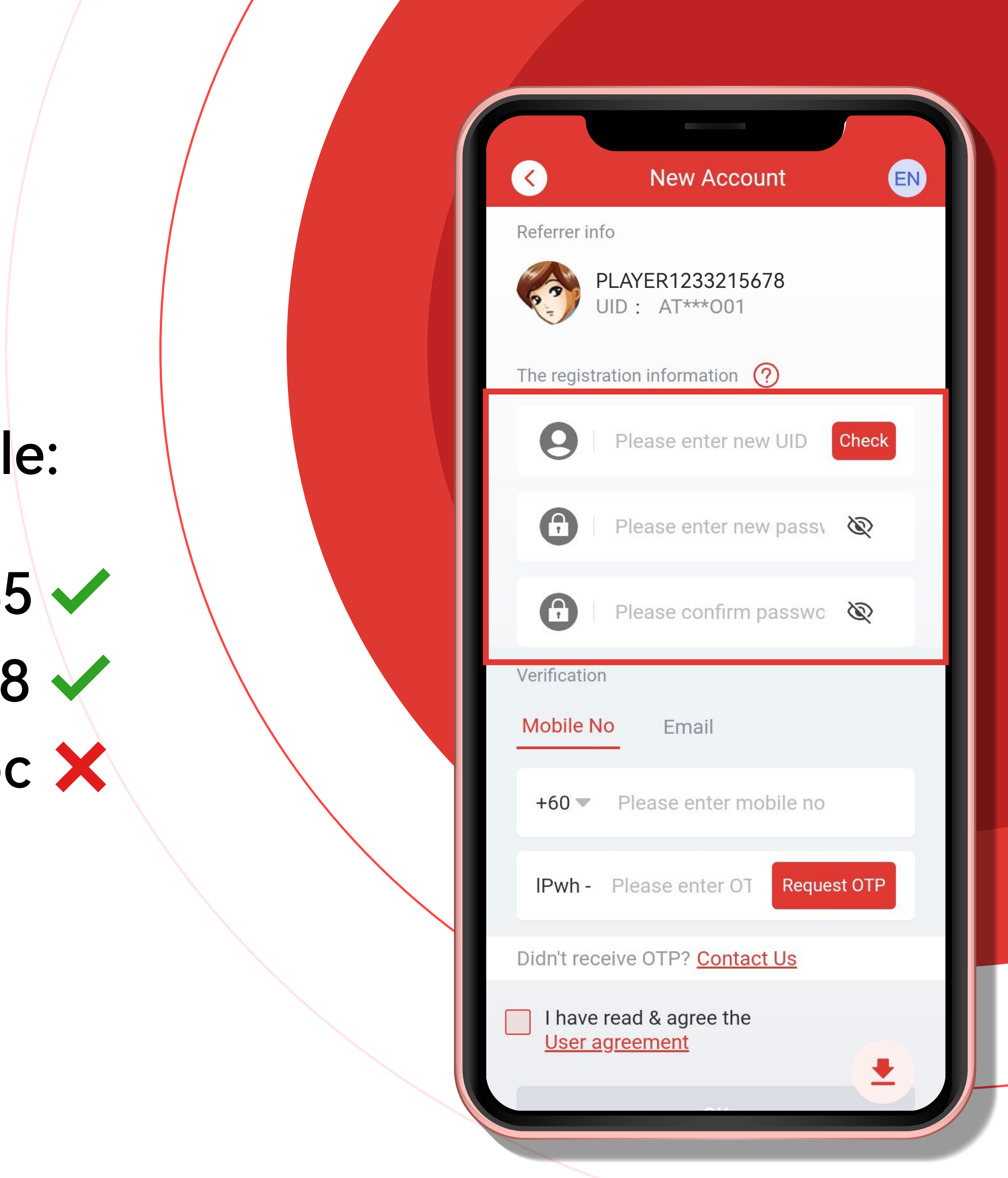

![](_page_6_Picture_0.jpeg)

## 点击"电子邮件"。

### Click "Email".

### Klik "E-mel".

![](_page_6_Picture_4.jpeg)

| Kew Account                               | EN       |
|-------------------------------------------|----------|
| Referrer info                             | _        |
| PLAYER1233215678<br>UID : AT***001        |          |
| The registration information <i>(</i> ?)  |          |
| <b>9</b> Justin66                         | Check    |
| <b></b>                                   | Ø        |
| <b>(</b> )                                | Q        |
| Verification                              |          |
| Mobile No Email                           |          |
| Email Please enter Email                  | _        |
| IPwh - Please enter OT Rec                | uest OTP |
| Didn't receive OTP? Contact Us            |          |
| I have read & agree the<br>User agreement | •        |
|                                           |          |

![](_page_7_Picture_0.jpeg)

### 输入您的电子邮件, 点击"发送OTP"。

### Enter Your Email, click "Send OTP".

Masukkan E-mel anda klik "Hantar OTP".

![](_page_7_Picture_4.jpeg)

| New Account                                      | EN       |
|--------------------------------------------------|----------|
| Referrer info                                    |          |
| PLAYER1233215678<br>UID : AT***001               |          |
| The registration information <i>?</i>            |          |
| <b>9</b> Justin66                                | Check    |
| <b>G</b>                                         | Ŵ        |
| <b>G</b>                                         | Q        |
| Verification                                     |          |
| Mobile No Email                                  |          |
| Email Please enter Email                         |          |
| IPwh - Please enter OT Red                       | uest OTP |
| Didn't receive OTP? Contact Us                   |          |
| I have read & agree the<br><u>User agreement</u> |          |
|                                                  |          |

![](_page_8_Picture_0.jpeg)

## 输入您的OTP。

### Enter Your OTP.

### Masukkan OTP Anda.

![](_page_8_Picture_4.jpeg)

| $\langle \langle \rangle$          | New Account                               | t EN  |
|------------------------------------|-------------------------------------------|-------|
| Referrer                           | info                                      |       |
| 63                                 | PLAYER1233215678<br>UID : AT***001        | 3     |
| The regi                           | stration information <i>(</i> ?)          |       |
| 0                                  | Justin66                                  | Check |
| 6                                  | •••••                                     | Q     |
| 0                                  | •••••                                     | Ŕ     |
| Verificat                          | ion                                       |       |
| Mobile                             | No Email                                  |       |
| Emai                               | l Justin1234@gmail.                       | com   |
| IPwh - Please enter OT Request OTP |                                           |       |
| Didn't re                          | eceive OTP? <u>Contact U</u>              | Js    |
| I hav<br>User                      | ve read & agree the<br><u>r agreement</u> | •     |
|                                    |                                           |       |

![](_page_9_Picture_0.jpeg)

![](_page_9_Picture_1.jpeg)

|      | Referrer i                              |
|------|-----------------------------------------|
|      | VID : AT***001                          |
|      | The registration information <i>?</i>   |
| 0    | Justin66 Check                          |
|      |                                         |
|      |                                         |
| DK". | Verification                            |
|      | Mobile No Email                         |
|      | Email Justin1234@gmail.com              |
| ~    | IPwh - Please enter OT Request OTP      |
|      | Didn't receive OTP? Contact Us          |
|      | have read & agree the<br>User agreement |
|      | ОК                                      |
|      | ATAS 2023.0920.006                      |
|      |                                         |

![](_page_10_Picture_0.jpeg)

# 注册成功,点击"OK"。

### Registration Successful, Click "OK".

Pendaftaran Berjaya, Klik "OK".

![](_page_10_Picture_4.jpeg)

![](_page_10_Picture_5.jpeg)